# Step 1 of 4: Access Dealership Profile

In the LGM HUB, payments can be managed by a single user that has accounting access for set up of either Electronic Funds Transfer (EFT) or credit card. If there is an issue with your access, please contact customer service.

At the top right, click **Your Username (1)** to display the profile options, then click **Company Profile (2)** to access the **Account Management** screen.

|                 |                         | 📪 🕍 English 🗸 Log Out |
|-----------------|-------------------------|-----------------------|
| MENU <          | Edit Security Questions |                       |
| > Sales Tools   | My Profile              |                       |
| Quick Quote     | Company Profile         |                       |
| Quote Search    |                         |                       |
| Contract Search |                         |                       |

#### Step 2 of 4: Manage Payment Methods

Click the **Accounting Settings (3)** tab to access the **Manage Payment Methods** area.

Click on either **+Add Credit Card (4)** or **+Add Bank Account (5)** to select the desired payment method you would like to add.

**Note**: You can add multiple credit cards and bank accounts.

# Dealer/Repair Account Management

| Trading Name       | CONTACT ACCOUNTING SETTINGS |
|--------------------|-----------------------------|
| Quality Autos West |                             |
| Account ID         | Manage Payment Methods      |
| 100179             |                             |
| Account Status     | + Add Credit Card           |
| Active             | No credit card found        |
| Legal Name         | + Add Bank Account          |
| Quality Autos West | No bank accounts found      |
| Dealer Group       |                             |
|                    |                             |

# Step 3 of 4: Add Payment Method Details

Add credit card or bank account details.

When entering a **Payment Method Name** (6) select one that is easily identifiable when making payments.

**Note**: The **Status** (7) will default to Active, in the event that you no longer wish to use a payment method simply change the status to Inactive.

Once details are entered, click **Save** (8) to add the payment method.

#### Credit Card

| Cardholder Name     | Card Number |   | Expiry mm/yy |  |
|---------------------|-------------|---|--------------|--|
| Payment Method Name | Status      |   |              |  |
|                     | Active      | * |              |  |

## Bank Account

| Example of Bank Details on Ch<br>" D G H " L D G H " L D G H H L L D G H H L L D L L D L L L L L L L L L L L L | eque<br>5 : 123 : 46578901<br>incial Account<br>ution Number<br>nber | 1 II*               |
|----------------------------------------------------------------------------------------------------|----------------------------------------------------------------------|---------------------|
| Transit Number                                                                                                 | Institution Number                                                   | Bank Account Number |
|                                                                                                    |                                                                      |                     |
| Payment Method Name                                                                                            | Status 7                                                             |                     |
|                                                                                                    | Active                                                               | Ŧ                   |
|                                                                                                    | 8 Save C                                                             | ancel               |

## Step 4 of 4: Confirm Payment Method

Once a payment method has been added it cannot be deleted; however, you may edit the details or change the status to inactive by clicking the edit  $\overrightarrow{y}$  (9) icon.

**Note**: To ensure security, only a portion of the credit card is visible and if updating is required you must enter the full credit card number.

| CONTACT                   | PRODUCTS               | ACCOUNTING SE          | TTINGS               | LIENHO             | LDERS                  |             |    |
|---------------------------|------------------------|------------------------|----------------------|--------------------|------------------------|-------------|----|
| <ul> <li>Manag</li> </ul> | e Payment Met          | hods                   |                      |                    |                        |             |    |
| + Add Cre                 | edit Card              |                        |                      |                    |                        |             |    |
| Number                    | Payment Method<br>Type | Payment Method<br>Name | Credit Car<br>Number | d Ex<br>(r         | piry Date<br>nm/yy) Si | tatus       |    |
| 1                         | MasterCard             | Primary MC             | ******54             | 454 01             | /20 A                  | ctive       | 9  |
| + Add Bar                 | nk Account             |                        |                      |                    |                        |             |    |
| Number                    | Payment Method<br>Type | Payment Method<br>Name | Bank/<br>Institution | Branch/<br>Transit | Bank Account<br>Number | t<br>Status |    |
|                           | Bank                   | ABC Bank               | 010                  | 12345              | 567584                 | Active      | =/ |